# **Service Creator**

Aplicación para generación de servicios de forma rápida.

←Volver atrás

### Contenido

- Login
- Crear Servicio
- Hacer Despliegue
- Crear Cuenta
- logout

# Login

Para ingresar a la aplicación debe contar con credenciales válidas.

| Bienvenido            |          |  |
|-----------------------|----------|--|
| Usuario               |          |  |
| Ingrese su usuario    |          |  |
| Contraseña            |          |  |
| Ingrese su contraseña | 0        |  |
| ¿Olvido su con        | iraseña? |  |
| Ingresar              |          |  |
|                       |          |  |

#### **Crear Servicio**

Al ingresar a la aplicación se visualiza la pantalla con la primera sesión del formulario, la cual debe ser completada, de lo contrario el sistema no permite la navegación.

En esta sección se debe ingresar el nombre del servicio, los datos del pom, y la información relacionada con la base de datos.

Last update: 2022/07/14 ada:howto:sicoferp:factory:servicecreator http://wiki.adacsc.co/doku.php?id=ada:howto:sicoferp:factory:servicecreator&rev=1657823345 18:29

| Nombre del Servicio: * |               | Información Base de Datos: |                           |
|------------------------|---------------|----------------------------|---------------------------|
| Información del POM:   |               | Drives *<br>oracle         | ▼ Patatorius*<br>oracle ▼ |
| Groupid: *             | Artifactid: * | JdbcUrt *                  | Usuario: *                |
| Version: *             | Nombre: *     | Contraseña: *              | Esquema: *                |
| Description: *         | Packaging: *  | Tabla/vista: *             | Secuencia                 |

Al ingresar todos los datos de la sección anterior, el sistema permite continuar a la siguiente donde debe ingresar los datos relacionados con java y el crud.

Una vez ingresados los datos requeridos visualizará una tercera sección donde podrá ingresar los filtros, estos no son requeridos.

| Filtros Add: |        |           |         |                  |   |
|--------------|--------|-----------|---------|------------------|---|
|              |        |           |         |                  | • |
| Campos:      |        | Operador: | *       | Ū                |   |
|              | Volver | Cancelar  | 🛓 Crear | Hacer despliegue |   |
|              |        |           |         |                  |   |

Sí, se requiere agregar más filtros, se puede hacer presionando el botón con el símbolo de mas(+) el cual se encuentra en la esquina superior derecha, también se cuenta con la opción de eliminar los campos agregados.

| Filtros Add. |           |   |   | + |
|--------------|-----------|---|---|---|
| Campos:      | Operador: | - | Û |   |
| Campos:      | Operador: | - | Û |   |
| Campos:      | Operador: | - |   |   |
|              |           |   |   |   |

Una vez completado el formulario se activara el botón de crear, el cual descargara el servicio comprimido en un archivo con extensión .zip, también se tiene la opción de hacer despliegue directamente.

| Volver | 1.[ | Cancelar | 🛓 Crear | Hacer despliegue |
|--------|-----|----------|---------|------------------|
| _      |     |          |         |                  |

# Hacer despliegue

Una vez completado el formulario para la creación del servicio se tiene la opción hacer el despliegue, al presionar este botón el sistema redirige a la pantalla con el formulario en el cual debe ingresarse todos los datos requeridos para hacer el despliegue, una vez completado se activara el botón de desplegar.

#### Datos requeridos para el despliegue

- Ip del cliente FTP
- Puerto FTP
- Usuario FTP
- Contraseña FTP
- Ruta FTP
- Adjuntar archivo a desplegar

| Creación Microservicios ADA |         |                   |  |
|-----------------------------|---------|-------------------|--|
| Ip del cliente FTP: *       |         | Puerto FTP: *     |  |
| Usuario FTP: *              |         | Contraseña FTP: * |  |
| Ruta FTP; *                 |         | Adjuntar Archivo: |  |
|                             | Vinhaer | Desplanar         |  |
|                             |         |                   |  |
|                             |         |                   |  |

# **Crear Cuenta**

La opción de crear cuenta se encuentra pulsando en el icono de usuario, debe tenerse en cuenta que esta opción solo está disponible para usuarios con rol de administrador.

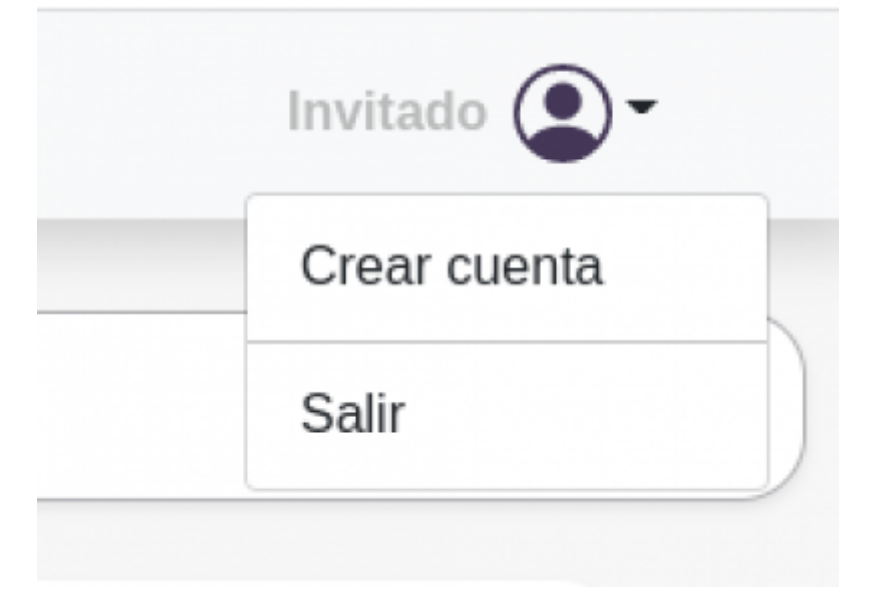

From: http://wiki.adacsc.co/ - Wiki

Permanent link: http://wiki.adacsc.co/doku.php?id=ada:howto:sicoferp:factory:servicecreator&rev=1657823345

Last update: 2022/07/14 18:29

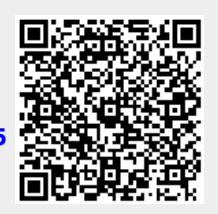